## Web 端如何进行海图询价(文档)

海图申购单经审批通过后,变为采购计划,用户在采购计划界面可发起海图询价。

用户登录互海通 Web 端,在工作台/采购计划界面,可按照以下步骤 1-8 进行操作:

(有两种方式进入询价界面: ①从工作台→待处理任务→询价单②从采购管理→采购计划)

| <b>⑤</b> 互海             | 科技                              | ¢  | Q                                  |               | 工作台 (288   | 20 船舶监控 发    | 现          |        |        | 切换系统 • ( | • x      | 中文 🕶 | 0      | T           | 304140 |
|-------------------------|---------------------------------|----|------------------------------------|---------------|------------|--------------|------------|--------|--------|----------|----------|------|--------|-------------|--------|
| 全部菜单菜                   | =                               |    | 我的待办                               |               |            |              |            |        |        |          |          |      |        |             |        |
| ④ 江苏海桥                  | 事对接 💿                           | ľ  |                                    |               |            |              |            |        |        |          |          |      |        |             |        |
| <b>1</b> 公告管理           | 0                               |    | 全部 (393) 佐朝 (20) 赵明 (263)          | 催わ(55)        |            |              |            |        |        |          |          |      | 已选择 1项 | <b>1∨</b> ± |        |
| col 智能看板                |                                 | ł  | 近程事批 (283)<br>「「「「「「「」」」」<br>「「」」」 |               | -          |              |            |        |        |          |          |      |        |             |        |
| 业 船舶管理                  |                                 | Ľ  | 待处理任务(55)                          |               |            |              |            |        |        |          |          |      |        |             |        |
| A 船员管理                  |                                 | L  | 词价单(23)                            | 1、登录互海通Web端,进 | 入工作台界面     | ,点击"待处理任务    | 5询价单"      |        |        |          |          |      |        |             |        |
| □ 船员费用                  |                                 | Ŀ  |                                    |               |            |              |            |        |        |          |          |      |        |             |        |
| 10                      |                                 |    |                                    |               |            |              |            |        |        |          | <b>.</b> |      |        | -           |        |
| <b>心</b> 三海             | 科技                              | C  | Q                                  |               | 工作台 (288   | 24) 船舶监控 2   | <b>之现</b>  |        |        | 切换系统→↓   | r 8      | 中文 - | 0      | T           | 孙红梅    |
| ☆ 采购管理                  |                                 |    | 备件 物料 油料 海图                        |               | → 2、切换至    | [海图]及"按单     | 询价"界面      |        |        |          |          |      |        |             |        |
| 采购由                     | i <b>A</b>                      |    | 3、在<br>3、在                         | 列表中选择单据后,点击"  | 询价采购"      |              |            |        |        |          | 援索关键     | ÷    |        | 1876        | RH     |
| 采购对                     | 3 <u>0</u>                      |    | ■ 申请单号/名称 「                        | 申请船舶 ▼        | 申请日期       | 采购信息         | 申请供船日期     | 申请供船地点 | 紧急程度 - | 计划属性 -   |          | ž    | R/F    |             |        |
| 增沥验<br>6060百1           | 收 ><br>购                        |    | PA-C24072401 3                     | 193号 轮机部      | 2024-07-24 | 1 顺来询价(合计10) | 2024-08-24 | 上海     | 正常     | 应急采购     |          | 1    | 则消采购   |             |        |
| *<br>来時計<br>二、点击<br>来時订 | 题<br>■<br>●<br>●<br>●<br>●<br>● | y. |                                    |               |            |              |            |        |        |          |          |      |        |             |        |

|   |              | 询价采  | <b>采贝</b> 勾 | $\otimes$  |
|---|--------------|------|-------------|------------|
| # | 申请单号         | 申请船舶 | 采购信息        | 申请日期       |
| 1 | PA-C24072401 | 互海3号 | 1项未询价(总计1项) | 2024-07-24 |

|                     |                                        |             |       |     |        |              |                                                                     |        |         | 1                                               |
|---------------------|----------------------------------------|-------------|-------|-----|--------|--------------|---------------------------------------------------------------------|--------|---------|-------------------------------------------------|
|                     |                                        |             |       |     |        |              |                                                                     |        |         | 选择供应商                                           |
|                     |                                        |             |       | 选择供 | 应商     |              |                                                                     |        |         | 8                                               |
| 已选供应商               |                                        |             |       |     |        |              |                                                                     |        |         |                                                 |
| A77 🛞 志志商务(         | 時測試 ≥→ 已选中的供应                          | 商           |       |     |        |              |                                                                     |        |         |                                                 |
| 供应商列表               |                                        |             |       |     |        |              |                                                                     |        |         |                                                 |
| 推荐供应商 通讯            | 讯录                                     |             |       |     |        |              |                                                                     |        |         |                                                 |
| 新增供应商               |                                        |             |       |     |        | 请选择供应大岗 🖌 请1 | は発供应為型 V 清选择城市 V                                                    | 选择公司典型 | • 投索关键字 | <b>常友</b> 単資                                    |
| 选择 公司               | 司名称                                    | 供应类型        | 销量及评价 | 来源  | 协议价匹配项 | 数 ①          | 联系信息                                                                |        | 成交次数    | 未付账款                                            |
| <b>取時</b> A77<br>综合 | 77<br>合评分: 3.8 分 マ                     | 11船员福利用品.柴  |       | 通讯录 | 0/1    |              | A77 77 👔<br>电话: 11   手机: *******<br>邮箱: 8*******@qq.com             |        | 80      | CNY 211,397.91<br>USD 6,250.00                  |
| 取消 点元<br>均合         | 志商务测试<br>                              | 船舶物资,船舶设备备  |       | 通讯录 | 0/1    |              | 朱经理 🗭<br>电话: **********   手机: (+86)13****<br>邮箱: 1*******@163.com   | "8     | 35      | CNY 16,459,438.25<br>USD 1,626.00<br>EUR 600.00 |
|                     | (第14)22年18(19月1)<br>:海金牌集团<br>:治行分:4分▼ | 航海图书        |       | 通讯录 | 0/1    |              | 徐经理 总经理 ☑<br>电话: 15******   手机: (+86)159***<br>邮箱: 181******@qq.com |        | 10      | CNY 226,346.00<br>USD 3,400,000.00              |
| 选择 何發<br>每天         | 國務務集团<br>法理会                           | 船体部分,航海圈书   |       | 通讯录 | 0/1    |              | hm 🖉<br>电话: 199********   手机: (+86)1<br>邮箱: 190*******qq.com        | 9***** | 8       | CNY 315.00                                      |
| 选择 小田<br>街无         | N田船舶贸易<br>元序分                          | 船舶物资,船舶设备备  |       | 通讯录 | 0/1    |              | 陈子田 ❷<br>电话: <sup></sup> 手机:<br>邮箱: 64                              |        | 7       | CNY 20,835.00<br>USD 12.00                      |
| 选择 美贺<br>共合         | 9月<br>治评分: 5分 ▼                        | 船舶物资,船舶设备备  |       | 通讯录 | 0/1    |              | 姜男2 🗭<br>电话: 对方   手机: (+86)182*****<br>邮箱: 14*******@qq.com         |        | 7       | CNY 62,237,205.00                               |
| 选择 交易<br>综合         | ○ 日前前贸易<br>(合评分: 48分 ▼                 | 25船用油漆,27涂漆 |       | 通讯录 | 0/1    |              | 小鲤鱼 ☑<br>电话: 智无   手机:<br>邮箱: 11*******@163.com                      |        | 6       | CNY 1,500.00                                    |
|                     |                                        |             |       |     |        |              | 丁春 经理 🛛                                                             |        |         |                                                 |

|                                        | 东*                          | 询价人姓名                        | 询知            | 价人职务*                                                   |    | 计划属性* |                                 |                        |
|----------------------------------------|-----------------------------|------------------------------|---------------|---------------------------------------------------------|----|-------|---------------------------------|------------------------|
| 海图询信                                   | ФC24111201                  | 孙红梅                          | 8             | 自境写                                                     |    | 应急采购  |                                 |                        |
| 询价人邮件                                  | ā *                         | 询价人电话                        | 191           | 局公司 <sup>•</sup>                                        |    |       |                                 |                        |
| 请填写                                    |                             | 18752789215                  |               | 上海互海信息科技有限公司                                            | ~  |       |                                 |                        |
| 币种"                                    |                             | <b>截止报价时间* +3天 +5天 +2</b> 小时 |               |                                                         |    |       |                                 |                        |
| 人民币                                    |                             | ▼ 请选择                        |               |                                                         |    |       |                                 |                        |
| 自价附件:                                  |                             |                              |               |                                                         |    |       |                                 |                        |
| 上传                                     |                             |                              |               |                                                         |    |       |                                 |                        |
|                                        |                             | 6、完善询价单信息(带*必填               | [/必选)         |                                                         |    |       |                                 |                        |
| 1001400                                | an(i) Paul Bouxies(i)       |                              |               |                                                         |    |       |                                 |                        |
| 选择供加                                   |                             |                              |               |                                                         |    |       | ž                               | 5择供应商类型                |
| 选择明3<br>#                              | 第二日本の目的である。                 | 次数                           | 联系人           | 联系方式                                                    | 来源 |       | 操作                              | 如果供应商资型                |
| 选择明5<br>#<br>1                         | 1月<br>供应局合称 合作に<br>前与公司 80  | 沈敏                           | 联系人<br>A77    | 联系方式<br>手机: (<br>約语:                                    | 来源 |       | 操作                              | 如果供应商类型                |
| 迷迟常快&<br>#<br>1                        | 14日<br>単版写名称 合作に<br>前時公司 80 | 次数                           | 联系人           | 联系方式<br>于约:(<br>参语:                                     | 来源 |       | 沒<br>操作<br>()                   | 1940周河型                |
| 256790.<br>#<br>1                      | 中国内容部 合作に<br>前に同公司 80       | 次政                           | 联系人<br>A77    | 联系方式<br>于印:(<br>部语)———————————————————————————————————— | 来源 |       | 操作                              | 17年供应商类型               |
| <u>选择供</u> 。<br>#<br>1                 | 17日<br>供应商名称 合作:<br>前月公司 80 | 2008                         | 联系人<br>A77    | 联系方式<br>手机 (<br>起题:                                     | 来源 |       | 過作                              | 如平供应商类型                |
| ###################################### | 16<br>供加商合称 合作:<br>航海公司 80  | 2008                         | 联系人           | 联系方式<br>手机:(<br>部箱: @qq.com                             | 来源 | 1     | ≝<br>操作<br>■<br>7、点击"开始ì        | 9年供应用类型                |
| 选择供X<br>#<br>1                         | 147<br>供加河名称 合作:<br>利用公司 80 |                              | RESE.人<br>A77 | 联系方式<br>手机:(<br>部语: @qq.com                             | 来源 | 1     | ≝tr<br>■<br>7、点击"开始ì<br>1<br>11 | 如果供应商类型<br>可 <b>介"</b> |

| 与 互海科技     |                     | T//=<< remove                  | <u> </u> |       | 初換系統 📲 🖓 💱 中文 🔹 🕐 🌋 🎶 | (時) |
|------------|---------------------|--------------------------------|----------|-------|-----------------------|-----|
| be announ  | ← 修改询价单             |                                | 询价要求     | 8     |                       |     |
| A WIRKER A |                     | 海价要求 *                         |          |       |                       |     |
| 采购申请       | 海价单名称"              | 调。请尽快报价                        |          |       | 计划属性。                 |     |
| 采购对接       | 海圈询价单C24111201      |                                |          | 5/250 | 应急采购                  | ~   |
| 物资验收 >     | 海价人邮箱               | 309.                           |          |       |                       |     |
| nó na mite | 12347******4@qq.com |                                |          |       |                       |     |
|            | 市种 *                | <b>截止报价时间</b> *** +3天 +5天 +2小时 |          |       |                       |     |
| 采购计划       | 人民币 🗸               | 2024-11-12 12:00               |          |       |                       |     |
| 询价整理       |                     | 截止的同小于24h,建议开始询价组致电逻程设计        |          |       |                       |     |
| 采访订单       | 谢价附件:               |                                |          |       |                       |     |
| 供应商评价      | 上惊                  |                                |          |       |                       |     |

下一步:

向供应商发起询价后,单据会到达"询价管理"界面,并显示"询价中"状态,如下图:

| \$  | 互海科技      |   |    |                  |                    |                  |      | 工作台 (28824) 船  | 舶监控 发现  |                   |              |                             |                             | 0 🛣 min                  |
|-----|-----------|---|----|------------------|--------------------|------------------|------|----------------|---------|-------------------|--------------|-----------------------------|-----------------------------|--------------------------|
| ∀ я | 乐购管理      | ~ | 备件 | 物料               | 油料                 |                  |      |                |         |                   |              |                             |                             |                          |
|     | 采购申请      |   |    |                  |                    |                  |      |                |         |                   |              |                             | 查看已到期的询价单(6)                | 只查看我的海价单                 |
|     | 采购对接      |   | 新增 |                  |                    |                  |      |                | 请选择归属公司 | ✓ 情选择的<br>向供应商发起货 | 哈姆朗朗 · 伊根会到达 | <sup>应商名称</sup><br>"询价等理"男面 | <sub>搜索关键字</sub><br>并显示"询价中 | <u>秋</u> 秋 1111<br>1" 状态 |
|     | 物资验收      |   | #  | 询价单号             | 词价单名称              | 归属公司             | 询价模式 | 采购申请单编号、单据     | 计划属性 ▼  | 中请船舶 *            | 询价物品数        | 间价供应商数                      | 反馈数量                        | 词价中、操作                   |
|     | 船舶目前期     |   | 1  | PE-C24111201     | 海图询价单C<br>24111201 | 上海互海信息科技<br>有限公司 | 普通询价 | PA-C24072401 ① | 应急采购    | 互海3号              | t.           | 1家                          | 0次报价反馈 🤇                    | 词价中                      |
|     | 2010/0618 |   | 2  | PE-C2407290<br>1 | 海图询价单C<br>24072901 | 上海互海信息科技<br>有限公司 | 普通询价 | 则试①            | 季度采购    | 互海1号              | 1            | 1家                          | 0 次报价反馈                     | 询价中<br>已载止报              |
|     | 来购订单      |   | з  | PE-C2403100<br>1 | 海图词价单C<br>24031001 | 上海互海信息科技<br>有限公司 | 普通询价 | PA-C23061801 ① | 其他采购    | 互海1号              | 1            | 1家                          | 0 次报价反馈                     | 询价中<br>已载止报              |
|     |           |   |    |                  |                    |                  |      |                |         |                   |              |                             |                             |                          |